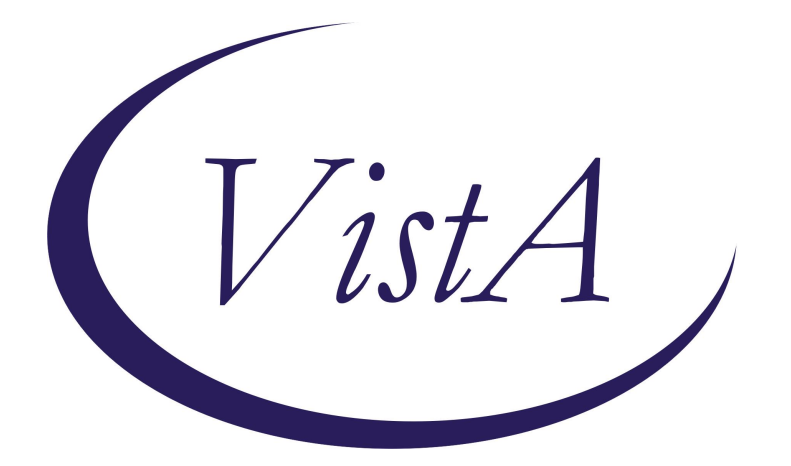

# Update \_2\_0\_404A

# **Clinical Reminders**

# VA-WHS WELL-BEING SIGNS UPDATE

**Install Guide** 

May 2024

Product Development Office of Information Technology Department of Veterans Affairs

| Table of Contents |   |
|-------------------|---|
| INTRODUCTION      | 1 |
| INSTALL DETAILS   | 1 |
| INSTALL EXAMPLE   | 2 |
| POST INSTALLATION | 5 |

## **Introduction**

The well-being signs template was updated to include an option to view prior scores. The prior scores are informational only for the clinician completing the template and do not appear in the progress note text.

The version number was updated to be 4.1.

UPDATE\_2\_0\_404A contains 1 Reminder Exchange entry: UPDATE\_2\_0\_404A VA-WHS WELL-BEING SIGNS UPDATE

The exchange file contains the following components:

REMINDER GENERAL FINDING VIEW PROGRESS NOTE TEXT

REMINDER DIALOG LINK TYPE VA-WHS VITALITY/WELL-BEING SCORE LESS THAN 20

TIU TEMPLATE FIELD

VA-WELLBEING SIGNS LINK

### HEALTH FACTORS

VA-REMINDER UPDATES VA-UPDATE\_2\_0\_404A VA-HEALTH AND WELL BEING [C] VA-WHS VITALITY/WELL-BEING NOTE

### **REMINDER SPONSOR**

WHOLE HEALTH

### **REMINDER TERM**

VA-REMINDER UPDATE\_2\_0\_404A

#### HEALTH SUMMARY TYPE

VA-WELL BEING SIGNS TOTAL

HEALTH SUMMARY OBJECTS

VA-WELL BEING SIGNS TOTAL (TIU)

### TIU DOCUMENT DEFINITION

VA-WELL BEING SIGNS TOTAL

### REMINDER DIALOG

VA-WHS WELL-BEING SIGNS

# **Install Details**

This update is being distributed as a web host file. The address for the host file is: https://REDACTED/UPDATE 2 0 404A.PRD

The file will be installed using Reminder Exchange, programmer access is not required. Installation:

===========

This update can be loaded with users on the system. Installation will take less than <mark>5</mark> minutes.

## Install Example

To Load the Web Host File. Navigate to Reminder exchange in Vista

| +     | + Next Screen - Prev Sc     | creen ?? | ? More Actions           | >>>   |
|-------|-----------------------------|----------|--------------------------|-------|
| CFE   | Create Exchange File Entry  | LHF      | Load Host File           |       |
| CHF   | Create Host File            | LMM      | Load MailMan Message     |       |
| CMM   | Create MailMan Message      | LR       | List Reminder Definition | ons   |
| DFE   | Delete Exchange File Entry  | LWH      | Load Web Host File       |       |
| IFE   | Install Exchange File Entry | RI       | Reminder Definition Ind  | quiry |
| IH    | Installation History        | RP       | Repack                   |       |
| Selec | t Action: Next Screen// LWH | Load Web | Host File                |       |

At the <u>Select Action:</u> prompt, enter <u>LWH</u> for Load Web Host File At the <u>Input the url for the .prd file:</u> prompt, type the following web address: <u>https://REDACTED/UPDATE\_2\_0\_404A.PRD</u>

You should see a message at the top of your screen that the file successfully loaded.

Search and locate an entry titled UPDATE\_2\_0\_404A VA-WHS WELL-BEING SIGNS UPDATE in reminder exchange.

| +Item                                                                                                    | Entry                                                                         | Source | Date Packed                 |     |  |
|----------------------------------------------------------------------------------------------------|-------------------------------------------------------------------------------|--------|-----------------------------|-----|--|
| 667                                                                                                    | UPDATE_2_0_404A VA-WHS<br>WELL-BEING SIGNS UPDATE                             | 1      |                             | 7   |  |
| 668                                                                                                    | UPDATE_2_0_405 VA-ACORN<br>TEMPLATE                                           |        |                             |     |  |
| 669                                                                                                    | UPDATE_2_0_406 VA-MISC UPDATE<br>25                                           |        |                             |     |  |
| 670                                                                                                    | UPDATE_2_0_407 VA-ONC<br>CLINICAL PATHWAYS -                                  |        |                             |     |  |
| 671                                                                                                    | ESOPHAGEAL CANCER<br>UPDATE_2_0_407 VA-ONC                                    |        |                             |     |  |
| +                                                                                                    | + Next Screen - Prev Scree                                                    | n ??   | More Actions                | >>> |  |
| CFE (                                                                                                    | Create Exchange File Entry                                                    | LHF    | Load Host File              |     |  |
| CHF (                                                                                                    | Create Host File                                                              | LMM    | Load MailMan Message        |     |  |
| CMM (                                                                                                    | Create MailMan Message                                                        | LR     | List Reminder Definitions   |     |  |
| DFE I                                                                                                    | Delete Exchange File Entry                                                    | LWH    | Load Web Host File          |     |  |
| IFE :                                                                                                    | Install Exchange File Entry                                                   | RI     | Reminder Definition Inquiry |     |  |
| IH                                                                                                    | Installation History                                                          | RP     | Repack                      |     |  |
| Select Action: Next Screen// IFE Install Exchange File Entry<br>Enter a list or range of numbers (1-941): 667 <mark>.</mark> |                                                                               |        |                             |     |  |
| At the                                                                                                    | At the <b>Select Action</b> prompt, enter IFE for Install Exchange File Entry |        |                             |     |  |

Enter the number that corresponds with your entry UPDATE\_2\_0\_404A VA-WHS WELL-BEING SIGNS *(in this example it is entry 667. It will vary by site).* The date of the exchange file should be 05/17/2024

| Package Version: 2.0P65<br>Description:<br>The following Clinical Reminder items were selected for packing:<br>REMINDER DIALOG<br>VA-WHS WELL-BEING SIGNS |
|----------------------------------------------------------------------------------------------------|
| Description:<br>The following Clinical Reminder items were selected for packing:<br>REMINDER DIALOG<br>VA-WHS WELL-BEING SIGNS                            |
| REMINDER DIALOG<br>VA-WHS WELL-BEING SIGNS                                                                                                    |
|                                                                                                    |
| REMINDER TERM<br>VA-REMINDER UPDATE_2_0_404A                                                                                                    |
| Keywords:                                                                                                    |
| Components:                                                                                                    |
| + Enter ?? for more actions >>>                                                                                                    |
| IA Install all Components IS Install Selected Component<br>Select Action: Next Screen// IA                                                                |

At the <u>Select Action</u> prompt, type <u>IA</u> for Install all Components and hit enter. Select Action: Next Screen// <u>IA</u> Install all Components

You will see several prompts, for all new entries you will choose **I to Install** For components that already exists but the packed component is different, choose **O to Overwrite.**  You will be promped to install the reminder dialog component (VA-WHS WELL-

**BEING SIGNS)**. You will choose to install all even though some components may have an X to indicate that they exist.

| Packe                           | d reminder dialog: VA-WHS WELL-BEING SIGNS                |               |        |  |  |
|---------------------------------|-----------------------------------------------------------|---------------|--------|--|--|
| Item                            | Seq. Dialog Findings                                      | Туре          | Exists |  |  |
| 1                               | VA-WHS WELL-BEING SIGNS                                   | dialog        | Х      |  |  |
| 2                               | 10 VA-GP WHS VITALITY/WELL-BEING SIGNS MASTER GROUP<br>V1 | group         | x      |  |  |
|                                 | Finding: VA-WHS VITALITY/WELL-BEING NOTE (HEALTH          | FACTOR)       | Х      |  |  |
| 3                               | 10.15 VA-WELL BEING SIGNS MOST RECENT                     | element       |        |  |  |
| 4                               | PXRM GF VIEW BUTTON                                       | prompt        | x      |  |  |
| 5                               | 10.20 VA-BLANK LINE DIALOG & NOTE                         | element       | Х      |  |  |
|                                 | Finding: *NONE*                                           |               |        |  |  |
| 6                               | 10.25 VA-WHS VITALITY/WELL-BEING MH                       | element       | Х      |  |  |
|                                 | Finding: WBS_V2 (MH TESTS AND SURVEY)                     |               | Х      |  |  |
| 7                               | PXRM WBS GROUP                                            | rs.group      | Х      |  |  |
| 8                               | PXRM WBS < 20 ELEMENT                                     | rs.element    | Х      |  |  |
| 9                               | PXRM WBS 20 OR HIGHER ELEMENT                             | rs.element    | Х      |  |  |
| +                               | + Next Screen - Prev Screen ?? More Actions               |               |        |  |  |
| DD                              | Dialog Details DT Dialog Text IS Inst                     | tall Selected |        |  |  |
| DF                              | Dialog Findings DU Dialog Usage QU Quit                   | t)            |        |  |  |
| DS                              | Dialog Summary IA Install All                             |               |        |  |  |
| Select Action: Next Screen// IA |                                                           |               |        |  |  |

At the <u>Select Action</u> prompt, type <u>IA</u> to install the dialog: VA-WHS WELL-BEING SIGNS

Select Action: Next Screen// IA Install All

Install reminder dialog and all components with no further changes: Y// Yes Packed reminder dialog: VA-WHS WELL-BEING SIGNS

| Iten                           | ) Seq. Dialog Findings                              | Туре         | Exists |  |  |
|--------------------------------|-----------------------------------------------------|--------------|--------|--|--|
| 1                              | VA-WHS WELL-BEING SIGNS                             | dialog       | Х      |  |  |
|                                |                                                     |              |        |  |  |
| 2                              | 10 VA-GP WHS VITALITY/WELL-BEING SIGNS MASTER GROUP | group        | х      |  |  |
|                                | V1                                                  |              |        |  |  |
|                                | Finding: VA-WHS VITALITY/WELL-BEING NOTE (HEALTH H  | ACTOR)       | Х      |  |  |
| 3                              | 10.15 VA-WELL BEING SIGNS MOST RECENT               | element      | Х      |  |  |
|                                | Finding: VIEW PROGRESS NOTE TEXT (REMINDER GENERAL  | FINDING)     | Х      |  |  |
| 4                              | PXRM GF VIEW BUTTON                                 | prompt       | Х      |  |  |
| 5                              | 10.20 VA-BLANK LINE DIALOG & NOTE                   | element      | Х      |  |  |
|                                | Finding: *NONE*                                     |              |        |  |  |
| 6                              | 10.25 VA-WHS VITALITY/WELL-BEING MH                 | element      | Х      |  |  |
|                                | Finding: WBS_V2 (MH TESTS AND SURVEY)               |              | Х      |  |  |
| 7                              | PXRM WBS GROUP                                      | rs.group     | Х      |  |  |
| 8                              | PXRM WBS < 20 ELEMENT rs                            | s.element    | Х      |  |  |
| 9                              | PXRM WBS 20 OR HIGHER ELEMENT rs                    | s.element    | Х      |  |  |
| +                              | + Next Screen - Prev Screen ?? More Actions         |              |        |  |  |
| DD                             | Dialog Details DT Dialog Text IS Insta              | all Selected | d l    |  |  |
| DF                             | Dialog Findings DU Dialog Usage QU Quit             |              |        |  |  |
| DS                             | Dialog Summary IA Install All                       |              |        |  |  |
| Select Action: Next Screen// Q |                                                     |              |        |  |  |

After completing this dialog install, you will type Q.

```
Package Version: 2.0P65
Description:
The following Clinical Reminder items were selected for packing:
REMINDER DIALOG
  VA-WHS WELL-BEING SIGNS
REMINDER TERM
  VA-REMINDER UPDATE 2 0 404A
Keywords:
Components:
          + Next Screen - Prev Screen ?? More Actions
                                                                              >>>
     Install all Components
                                         IS
                                              Install Selected Component
IA
Select Action: Next Screen// Q
You will then be returned to this screen. At the Select Action prompt, type Q.
```

Install complete.

# **Post Installation**

Open the note titled WELL-BEING SIGNS or review the reminder dialog template VA-WHS WELL-BEING SIGNS and confirm the version now displays as 4.1.

**NOTE**: If there are any questions or problems during the installation, please notify your local IT support to log a national help desk ticket or contact the VA Service Desk and have them submit a national ticket to:

Category: Affected Service Affected Service: VistA – CPRS: Clinical Reminders